# DMX6Fireusb

## Lieferumfang

Überprüfen Sie bitte zunächst die Vollständigkeit des von Ihnen erworbenen Pakets.

Der Lieferumfang der DMX 6Fire USB umfasst mindestens:

- 1 DMX 6Fire USB (die Hardware)
- 1 Netzadapter
- 1 Adapter (6,3 mm -> 3,5 mm, Stereo)
- 1 Adapter (6,3 mm -> 3,5 mm, Mono)
- 1 USB Kabel (1,8 m)
- 1 Installations-CD (mit ausführlichem Handbuch)
- 1 Quick Start Guide
- 1 Service-Begleitschein
- 1 Registrierungskarte mit Seriennummer

# Die Windows-Installation - Schritt für Schritt

Bitte befolgen Sie die Schritte genau in der angegebenen Reihenfolge und verbinden Sie die DMX 6Fire USB erst am beschriebenen Installationspunkt mit dem Rechner.

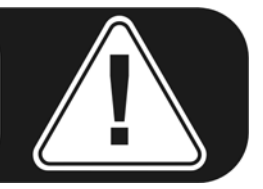

### Welches Betriebssystem?

Die DMX 6Fire USB kann ausschließlich unter Windows XP (Service Pack 2) und Windows Vista eingesetzt werden. Ältere Windows-Versionen werden nicht unterstützt. Achten Sie darauf, dass sich Ihre Windows-Installation auf dem jeweils letzten Stand der Microsoft Service Packs / Updates befindet.

### Stromversorgung

Die DMX 6Fire USB lässt sich nicht ohne Netzteil betreiben, ist also nicht "Bus-Powered". Die Stromversorgung via USB-Kabel ist nur bei kleineren USB-Geräten machbar, aufwändigere Systeme – wie die DMX 6Fire USB – benötigen einen separaten Stromanschluss. Auch liefert ein Netzteil einen weitaus "sauberen" Strom im Vergleich zu einem USB Port, was sich in der Klangqualität durchaus bemerkbar macht. Verbinden Sie bitte daher die 6Fire mit dem beiliegenden Netzteil.

#### Installation des DMX 6Fire USB Treibers unter Windows XP

- Bevor Sie starten, überprüfen Sie bitte, ob Ihre Windows XP Version auf dem aktuellen Stand ist. Klicken Sie dazu mit der rechten Maustaste auf das Symbol "Arbeitsplatz" und wählen Sie dann den Menüpunkt "Eigenschaften". Falls Sie aber noch das Teletuby-Land Hintergrundbild von XP haben, erreichen Sie diese Information über den folgenden Pfad: Start -> Einstellungen -> Systemsteuerung -> System. Wichtig ist, dass auf Ihrem PC das Windows XP Servicepack 2 – kurz SP2 – oder Windows Vista installiert ist. Sollte das nicht der Fall sein, wenden Sie sich bitte an Microsoft (<u>www.microsoft.com</u>), um Ihr System zu aktualisieren. Im Fall von Windows ist das im Allgemeinen kostenfrei.
- Nachdem Sie die mitgelieferte Installations-CD eingelegt haben, öffnet sich automatisch die Autostarter-Software. Sollte sich der Autostarter nicht öffnen, starten Sie ihn manuell durch einen Doppelklick auf "Autorun.exe" im Root-Verzeichnis der CD. Der Button "Installation" im Autostarter installiert den DMX 6Fire USB Treiber und das Control Panel in Ihr Betriebssystem.
- 3. Der Installationsassistent meldet nun, dass er bereit zur Installation ist.

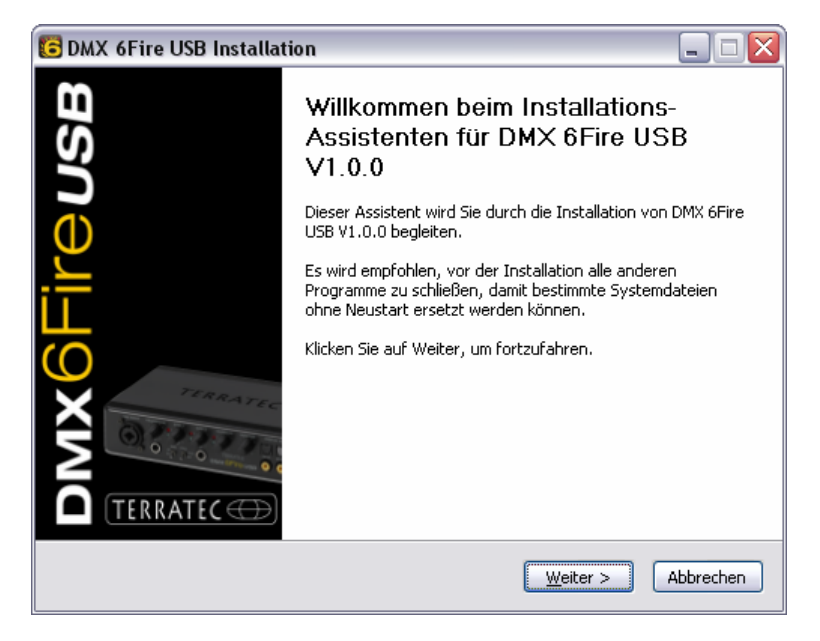

4. Im folgenden Fenster wird der Zielpfad für die Installation bestimmt. Sollten Sie einen anderen Ordner vorziehen, wählen Sie bitte "Durchsuchen" und verweisen auf das entsprechende Verzeichnis. Danach klicken Sie bitte auf "Installieren".

| 🖸 DMX 6Fire USB Installation 📃 🗔 🗋                                                                                                    |  |  |  |
|----------------------------------------------------------------------------------------------------|--|--|--|
| Zielverzeichnis auswählen<br>Wählen Sie das Verzeichnis aus, in das DMX 6Fire USB V1.0.0 installiert werden soll.                                                                                                    |  |  |  |
| DMX 6Fire USB V1.0.0 wird in das unten angegebene Verzeichnis installiert. Falls Sie in ein<br>anderes Verzeichnis installieren möchten, klicken Sie auf Durchsuchen und wählen Sie ein<br>anderes Verzeichnis aus. Klicken Sie auf Installieren, um die Installation zu starten. |  |  |  |
| Zielverzeichnis C:\Program Files\TerraTec\DMX6FireUSB Durchsuchen                                                                                                    |  |  |  |
| Benötigter Speicher: 4.2MB<br>Verfügbarer Speicher: 19.0GB                                                                                                    |  |  |  |
| < <u>Z</u> urück Installieren Abbrechen                                                                                                    |  |  |  |

5. Den folgenden Sicherheitshinweis können Sie ruhigen Gewissens übergehen. Klicken Sie dazu bitte auf den Button "Installation fortsetzen".

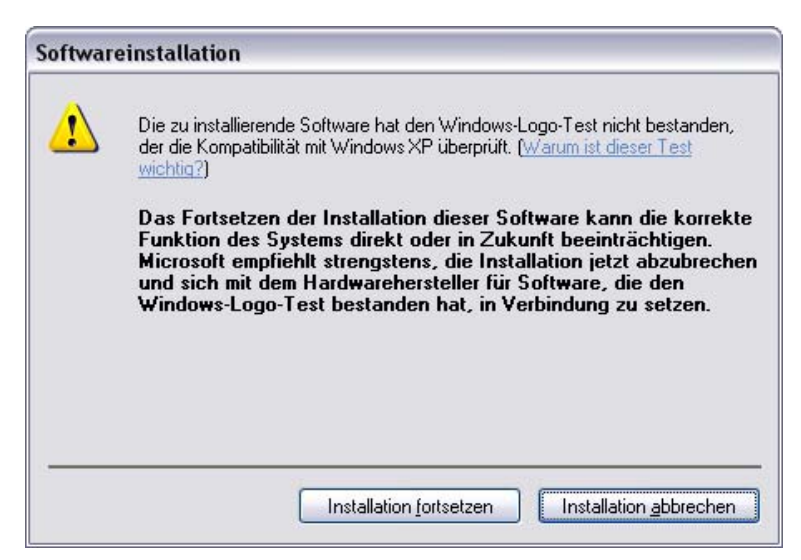

6. Nun ist der Treiber im System installiert und Sie können, sobald die untenstehende Meldung erscheint, die DMX 6Fire USB mit dem beiliegenden Kabel an den USB 2.0 Anschluss Ihres PCs anschließen. Windows XP wird das neue Gerät automatisch als neue Hardware erkennen und den Dialog zur Treiber-Installation starten.

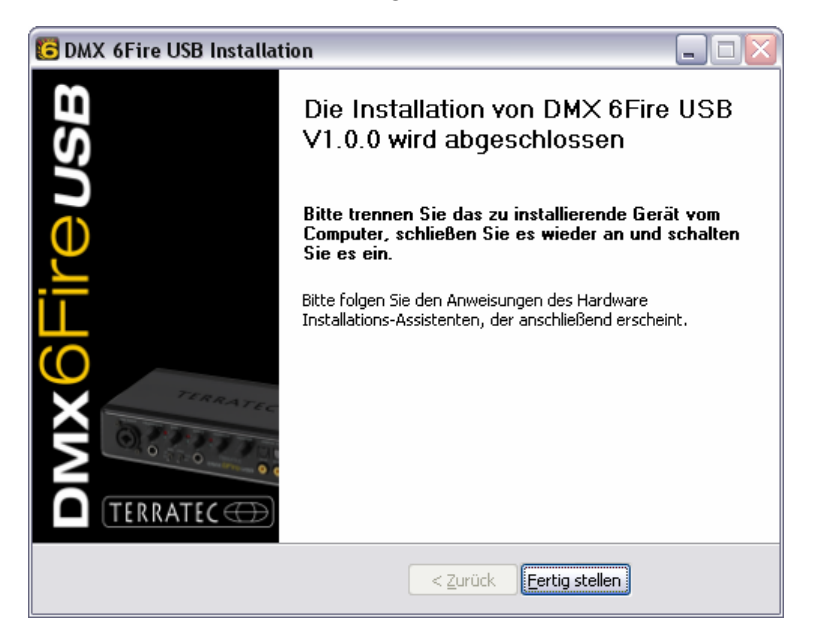

7. Der Windows "Assistent für das Suchen neuer Hardware" fragt nach einem Treiber für die neue Hardwarekomponente. Diese müssen Sie nicht online suchen lassen. Im nächsten Fenster wird nach dem Treiber für die Hardware DMX 6Fire USB gefragt. Wählen Sie "Software automatisch installieren (empfohlen)" und bestätigen Sie mit "Weiter".

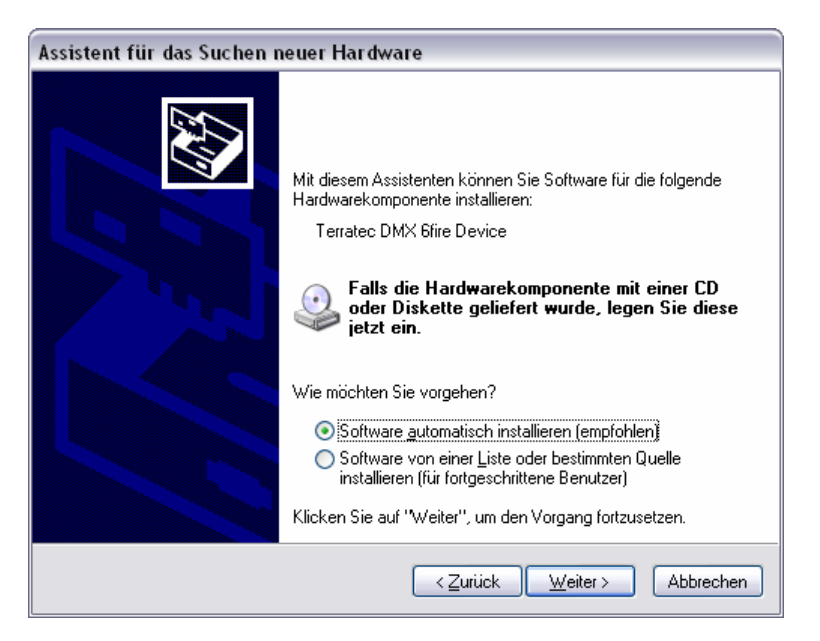

8. Anschließend wird sicherheitshalber ein neuer Systemwiederherstellungspunkt gesetzt. Kein Grund zur Besorgnis – das ist eine Standard-Vorsichtsmaßnahme.

| Assistent für das Suchen neuer Hardware |                                                                                                    |  |
|-----------------------------------------|----------------------------------------------------------------------------------------------------|--|
| Die Softw                               | are wird installiert                                                                                                    |  |
| ¢                                       | Terratec DMX 6fire Device                                                                                                    |  |
|                                         | 6                                                                                                    |  |
|                                         | Der Systemwiederherstellungspunkt wird gesetzt und alte Dateien werden<br>gesichert, falls das System zukünftig wiederhergestellt werden muss. |  |
|                                         | < <u>∠</u> urück <u>W</u> eiter > Abbrechen                                                                                                    |  |

9. Teil 1 der Installation ist damit beendet. Klicken Sie daher auf "Fertig stellen".

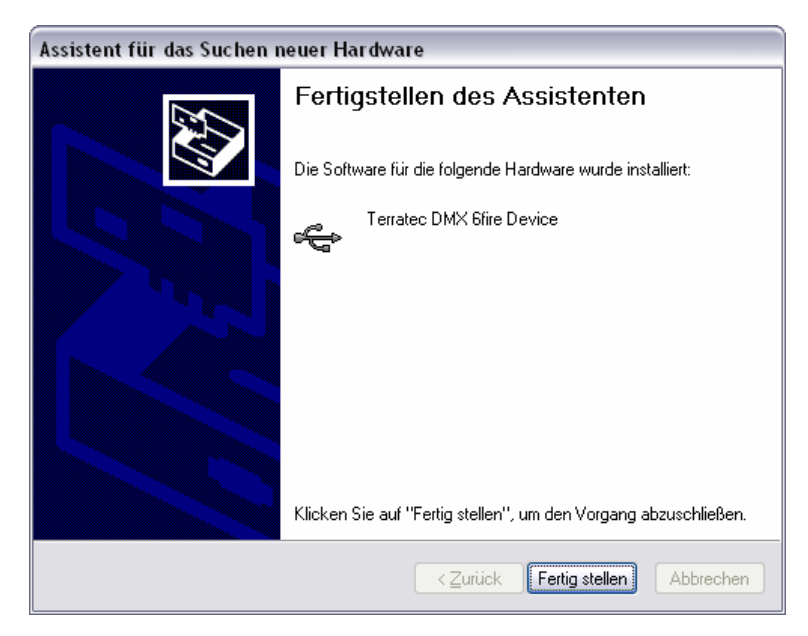

10. Worauf sich noch einmal der Installations-Assistent meldet, da bisher nur die Treiber für den USB Controller installiert wurden, nun folgt die Installation der Treiber, welche aus diesem ein USB Audio Device machen. Wählen Sie auch hier "Software automatisch installieren", um den zweiten Schwung an Treibern zu installieren.

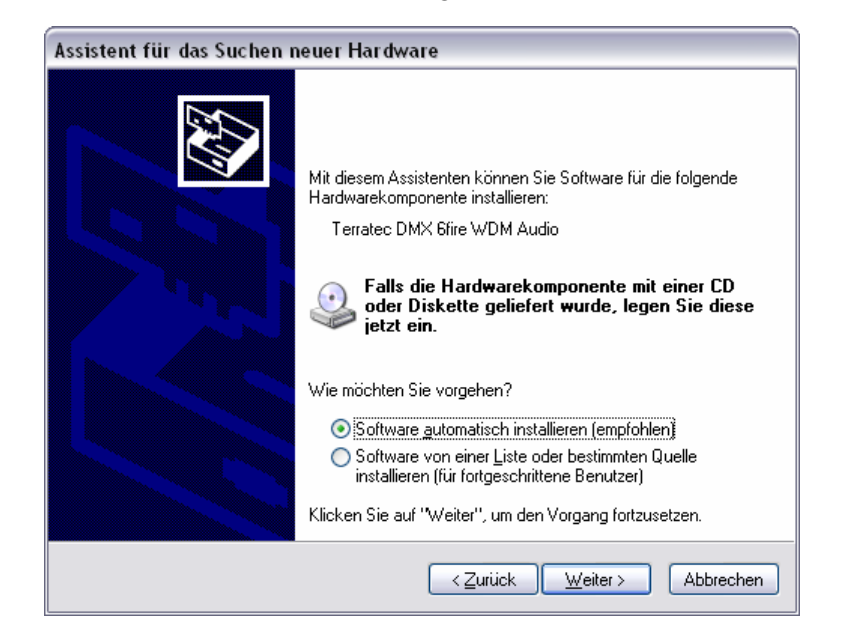

11. Auch hier können Sie die anschließend auftauchende Meldung, dass die Software den Windows-Logo-Test nicht bestanden habe, getrost ignorieren.

![](_page_5_Picture_3.jpeg)

12. Durch "Fertig stellen" ist die Installation der Treiber abgeschlossen.

![](_page_6_Picture_1.jpeg)

![](_page_6_Picture_2.jpeg)

#### Installation des DMX 6Fire USB Treibers unter Windows Vista

 Nachdem Sie die mitgelieferte Installations-CD eingelegt haben, öffnet sich automatisch die Autostarter-Software. Sollte sich der Autostarter nicht öffnen, starten Sie ihn manuell durch einen Doppelklick auf "Autorun.exe" im Root-Verzeichnis der CD. Der Button "Software Installation" im Autostarter installiert den DMX 6Fire USB Treiber und das Control Panel in Ihr Betriebssystem. 2. Der Installationsassistent meldet nun, dass er bereit zur Installation ist.

![](_page_7_Picture_1.jpeg)

3. Im folgenden Fenster wird der Zielpfad für die Installation bestimmt. Sollten Sie einen anderen Ordner vorziehen, wählen Sie bitte "Durchsuchen" und verweisen auf das entsprechende Verzeichnis. Danach klicken Sie bitte auf "Installieren".

| 🔁 DMX 6Fire USB Installation                                                                                                    |                                            |
|----------------------------------------------------------------------------------------------------|--------------------------------------------|
| Zielverzeichnis auswählen<br>Wählen Sie das Verzeichnis aus, in das DMX 6Fire USB V1.0.0 installiert werd                                                                                                    | ien soll. 6                                |
| DMX 6Fire USB V1.0.0 wird in das unten angegebene Verzeichnis installiert. F<br>anderes Verzeichnis installieren möchten, klicken Sie auf Durchsuchen und w<br>anderes Verzeichnis aus. Klicken Sie auf Installieren, um die Installation zu st | alls Sie in ein<br>ählen Sie ein<br>arten. |
| Zielverzeichnis           D:\Program Files\TerraTec\DMX6FireUSB                                                                                                    | rchsuchen                                  |
| Benötigter Speicher: 4.2MB<br>Verfügbarer Speicher: 39.1GB                                                                                                    |                                            |
| < <u>Z</u> urück <u>Installieren</u>                                                                                                    | Abbrechen                                  |

4. Nun ist der Treiber im System installiert und Sie können, sobald die untenstehende Meldung erscheint, die DMX 6Fire USB mit dem beiliegenden Kabel an den USB 2.0 Anschluss Ihres PCs anschließen. Windows Vista wird das neue Gerät automatisch als neue Hardware erkennen.